## Öffnen Sie das betreffende Bild mit Irfan View

Klicken Sie auf Bild – Größe ändern

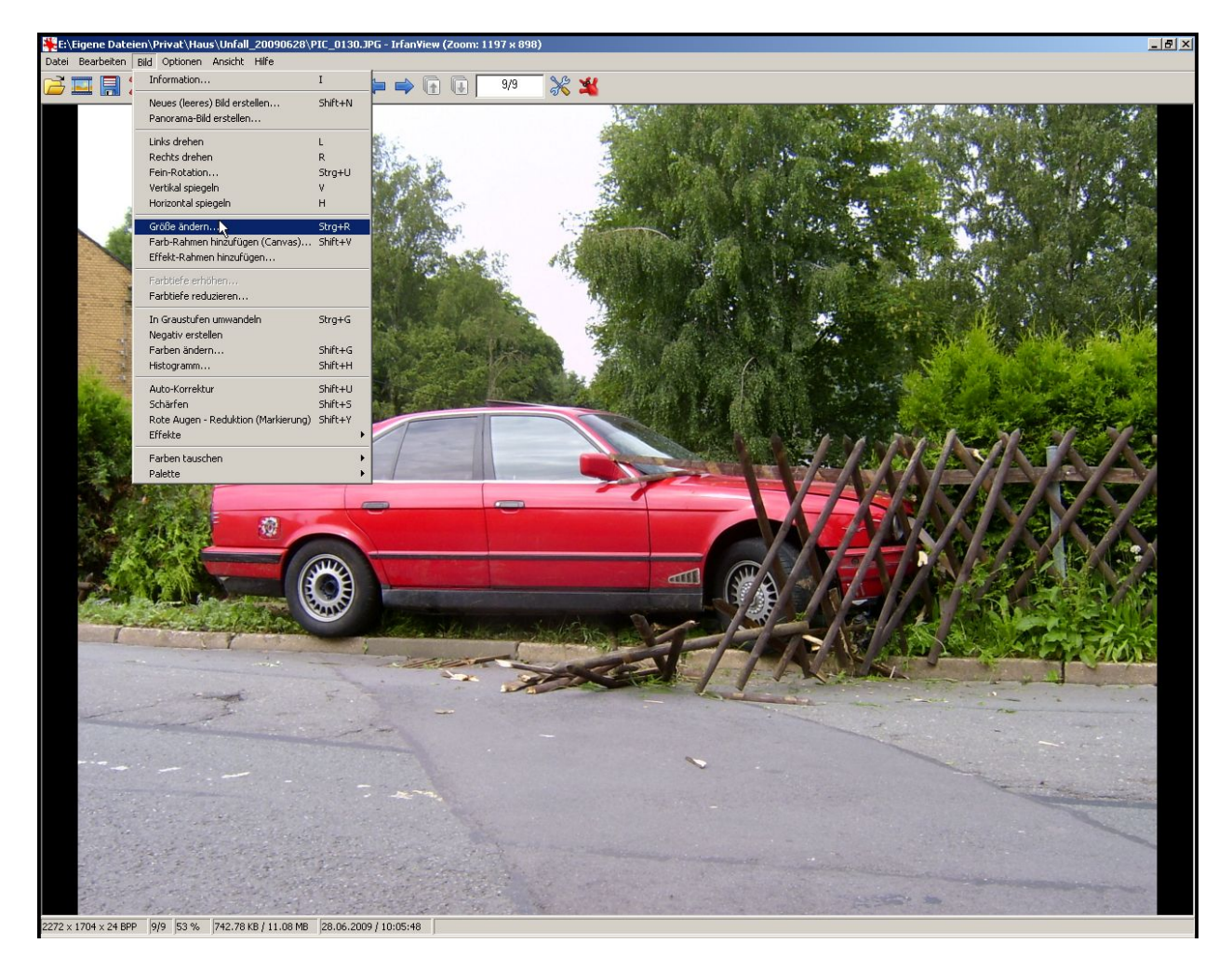

| inige Standard-Dimensionen: (Pixel):                                                                                                    |
|----------------------------------------------------------------------------------------------------|
| Neue Große: <ul> <li>(verwendet 'Proportional')</li> <li>640 x 480 Pixel</li> <li>800 x 600 Pixel</li> <li>1024 x 768 Pixel</li> <li>1920 x 1080 Pixel</li> <li>An Bildschirm anpassen</li> <li>Bildschirmgröße (nicht proportional)</li> <li>Halb</li> <li>Doppelt</li> <li>Doppelt</li></ul> |
| lethode:<br>Resample (bessere Qualität)<br>Resample-Filter (für Vergrößern):<br>Lanczos (langsam)<br>Resize (schneller)                                                                                                    |
|                                                                                                    |

Wählen Sie im rechten Teil des Fensters eine vorgegebene Standardgröße ...

| öße ändern                        |                                                                 |  |  |
|-----------------------------------|-----------------------------------------------------------------|--|--|
|                                   | Einige Standard-Dimensionen: (Pixel):                           |  |  |
| Aktuelle Größe: 2272 x 1704 Pixel | Neue Größe: 💌 (verwendet 'Proportional')                        |  |  |
| Neue Größe: 640 x 480 pixels      | 640 x 480 Pixel                                                 |  |  |
| - C Neue Größe:                   | C 800 x 600 Pixel                                               |  |  |
| Dealer [2272] USter [1704         | <ul> <li>1024 x 768 Pixel</li> <li>1920 x 1080 Pixel</li> </ul> |  |  |
| Breite: 12272 Hone: 11704         |                                                                 |  |  |
| Einheit: 🕑 Pixel C cm C inch      | C An Bildschirm anpassen                                        |  |  |
| - C Prozentsatz vom Original:     | O Bildschirmgröße (nicht proportional)                          |  |  |
| Breite: 100 % Höhe: 100 %         | Halb Doppelt                                                    |  |  |
|                                   | ∫Methode:                                                       |  |  |
| Proportional                      | <ul> <li>Resample (bessere Qualität)</li> </ul>                 |  |  |
| Schärfen nach Besample            | Resample-Filter (für Vergrößern):                               |  |  |
| - Scharen hach nesample           | Lanczos (langsam)                                               |  |  |
| DPI: 1272                         | C Resize (schneller)                                            |  |  |
| OK                                | Abbrechen                                                       |  |  |

... oder geben Sie eine neue Größe in Pixel an (bei Eingabe der Breite wird die Höhe automatisch berechnet) ...

|                                                                                                    | Einige Standard-Dimensionen: (Pixel):                                                                                                    |
|----------------------------------------------------------------------------------------------------|----------------------------------------------------------------------------------------------------|
| Aktuelle Größe: 2272 x 1704 Pixel<br>Neue Größe: 200 x 150 pixels                                                                    | Neue Größe:  (verwendet 'Proportional<br>640 x 480 Pixel                                                                                                    |
| Neue Größe:     Breite: 200 Höhe: 150     Einheit:      Pixe C cm C inch     Prozentsatz vom Original:     Breite: 100 % Höhe: 100 % | <ul> <li>800 x 600 Pixel</li> <li>1024 x 768 Pixel</li> <li>1920 x 1080 Pixel</li> <li>An Bildschirm anpassen</li> <li>Bildschirmgröße (nicht proportional)</li> <li>Halb</li> </ul> |
| Proportional     Schärfen nach Resample  DPI: 72                                                                                     | Methode:<br>Resample (bessere Qualität)<br>Resample-Filter (für Vergrößern):<br>Lanczos (langsam)<br>Resize (schneller)                                                              |

... oder geben Sie einen Prozentsatz vom Original an (Breite und Höhe gleicher Wert, sonst wird das Bild verzerrt)

Für die Veröffentlichung von Bildern im Web genügt eine Auflösung von 72 DPI (Bildschirmauflösung). Diesen Wert können Sie manuell in das betreffende Feld eintragen.

## Klicken Sie auf $\mathbf{OK}$

| öße ändern                                                                                                    | <u>&gt;</u>                                                                                                    |
|----------------------------------------------------------------------------------------------------|----------------------------------------------------------------------------------------------------|
| Aktuelle Größe: 2272 x 1704 Pixel<br>Neue Größe: 200 x 150 pixels<br>• Neue Größe:<br>Breite: 200 Höhe: 150<br>Einheit: • Pixel • cm • inch<br>• Prozentsatz vom Original:<br>Breite: 100 % Höhe: 100 % | Einige Standard-Dimensionen: (Pixel):         Neue Größe:       (verwendet 'Proportional')         640 x 480 Pixel         800 x 600 Pixel         1024 x 768 Pixel         1920 x 1080 Pixel         An Bildschirm anpassen         Bildschirmgröße (nicht proportional)         Halb       Doppelt |
| Proportional Schärfen nach Resample DPI: 72                                                                                                    | Methode:<br>Resample (bessere Qualität)<br>Resample-Filter (für Vergrößern):<br>Lanczos (langsam)<br>Resize (schneller)                                                                                                    |

Nun sehen Sie das Ergebnis auf dem Bildschirm. Klicken Sie auf Datei - Speichern unter ...

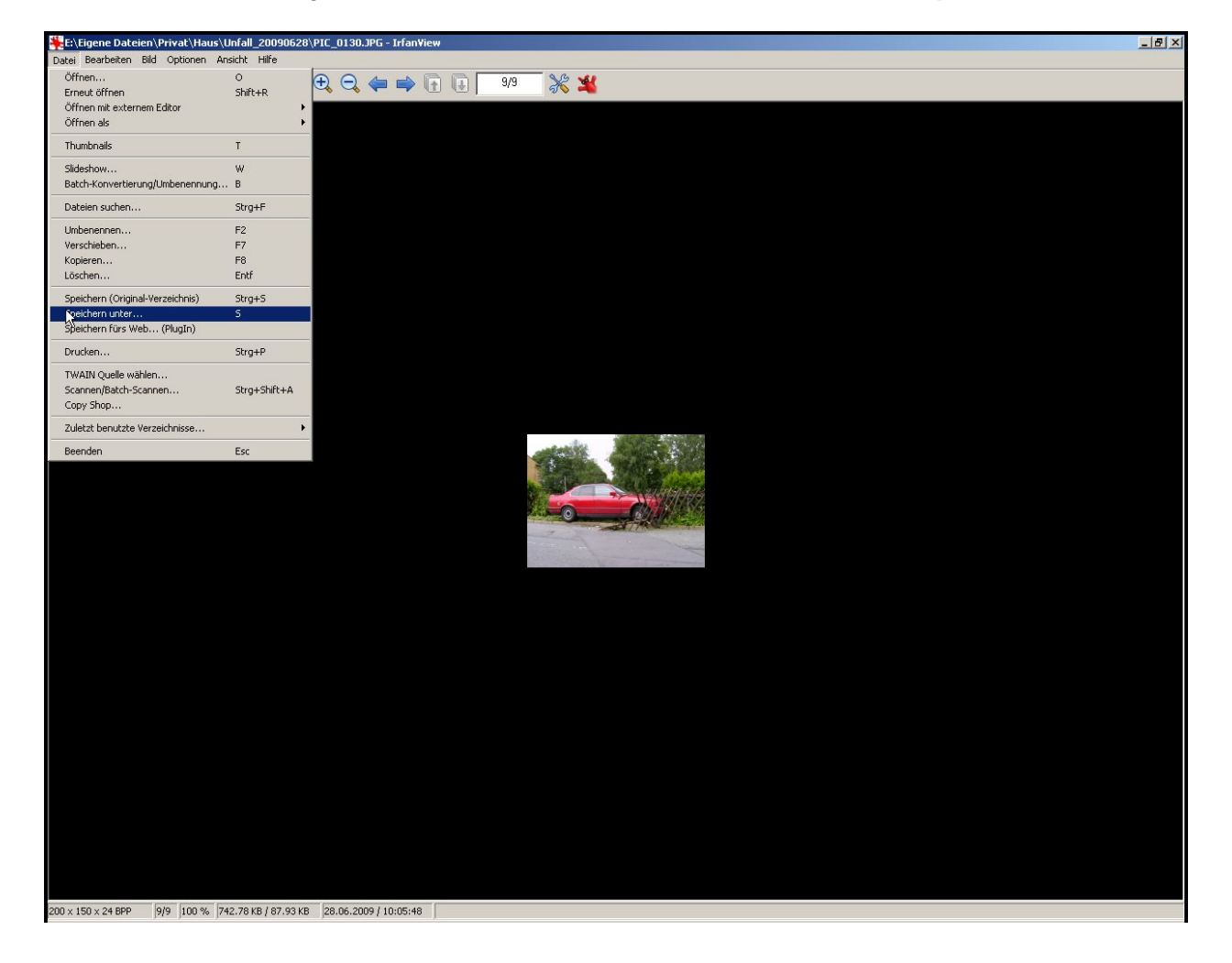

Wählen Sie den Speicherort und geben Sie einen Dateinamen ein

| ild speicherr | ı als                |            |          |         | ? ×   |
|---------------|----------------------|------------|----------|---------|-------|
| Speichern     | 🔄 Unfall_20090628    | 1          | - 🕈 🗈    | 📸 🏧     |       |
| PIC_0122      | JPG<br>JPG<br>JPG    |            |          |         |       |
| PIC_0125      | .JPG<br>.JPG<br>.JPG |            |          |         |       |
| PIC_0128      | :.JPG<br>.JPG        |            |          |         |       |
|               |                      |            |          |         |       |
|               |                      |            |          |         |       |
|               |                      |            |          |         |       |
|               |                      |            |          |         |       |
|               |                      |            |          |         |       |
| Dateiname:    | PIC_0130klein[JPG    |            |          | Speiche | ern S |
| Dateityp:     | JPG - JPG/JPEG Fo    | ormat      | <u> </u> | Abbrech | ien   |
| 🗖 Original-Da | tum/Zeit behalten    | 🔽 Optionen | anzeigen | 🖵 Del   | tails |

Klicken Sie dann auf Speichern

**HINWEIS**: Sie sollten das verkleinerte Bild unter einem anderen Dateinamen abspeichern, damit das Original erhalten bleibt und nicht durch die verkleinerte Version ersetzt wird.

Im vorliegenden Beispiel hatte das Original mit 2272 x 1704 Pixel bei 72 DPI eine Größe von 743 kB, die Verkleinerung auf 200 x 150 Pixel bei 72 DPI ergab eine Dateigröße von 17 kB.

Für die Webveröffentlichung vorgesehene Bilder sollten die Größe von 150 kB möglichst nicht überschreiten. Ist eine große Darstellung erforderlich, dann sollte zunächst eine Verkleinerung (Thumbnail) angeboten und bei Klick auf diese Verkleinerung das große Bild nachgeladen werden.